# HOW TO LINK YOUR SMART CARD

### Step 1: Create a Transit Account

# If you already created a Transit Account as part of ordering a Smart Card – SKIP DOWN TO STEP 2.

#### You need:

- 1. an email account,
- 2. a credit card or debit Visa
- an 8-character password (must include one uppercase letter, one lowercase letter, one digit, and one special character)

#### Go online:

Open up your browser (Google Chrome, Apple's Safari, Microsoft Edge, or Firefox).

- Go to https://hsat.usetransit.com/ to access the Account Creation form.
- Click "REGISTER".
- Complete the form and click "SIGNUP".
- Read the "TERMS & CONDITIONS" pop-up and click "I AGREE".
- You will receive an email to confirm your registration. Click the blue "COMPLETE REGISTRATION" link in the email to complete the setup.

Congratulations, you now have a Transit Account.

| Ĩ           | UseT  | ransi | £  |  |
|-------------|-------|-------|----|--|
| L           | og in | Sign  | up |  |
| 8 First Nar | ne    |       |    |  |
| 8 Last Nar  | ne    |       |    |  |
| & Phone     |       |       |    |  |

### Step 2: Link Your Card to Your Account

#### TRANSIT ACCOUNT DASHBOARD

- Go to https://hsat.usetransit.com/ and LOGIN to your Transit Account.
- Click "LINK AN EXISTING SMART CARD".

#### LINK THE CARD TO THE ACCOUNT

- On the next screen you will be asked for the Smart Card ID and 4-digit code.
- The Smart Card ID and 4-digit code are on the back of the card

#### ID in the bottom left

4-digit code in the bottom right

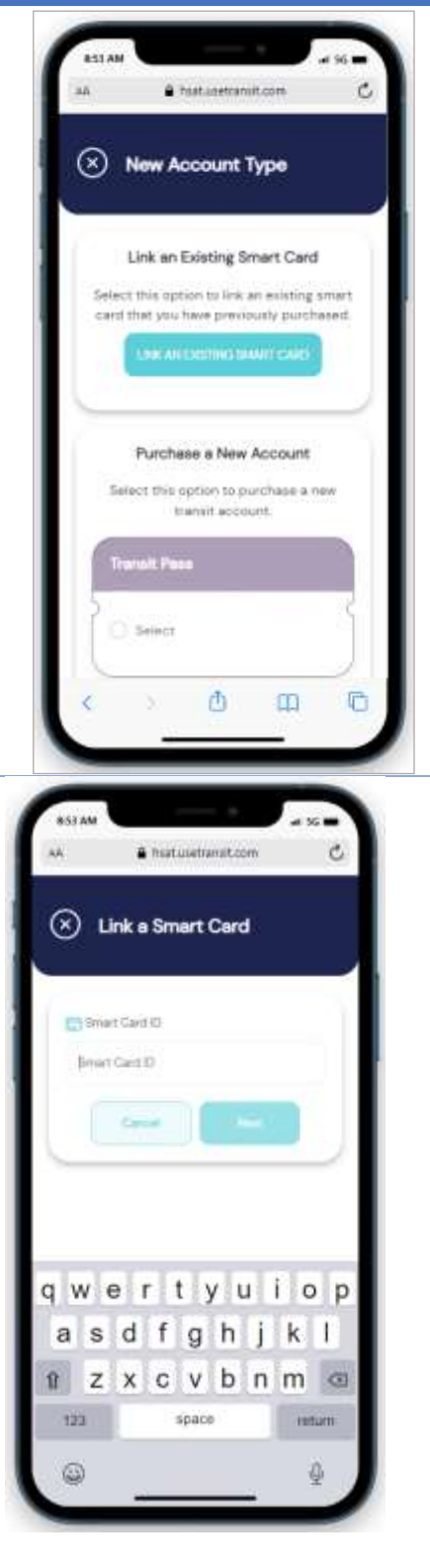

## Step 3: Buy Product

- Once you have entered the card ID and 4-digit code, give your card a nickname (optional).
- This is a handy feature in case there are multiple Smart Cards linked to one Transit Account.
- Click the arrows button on the right side of the Smart Card to which you want to add dollar value.
- On the following screen, slide down to see the "PURCHASE" button.

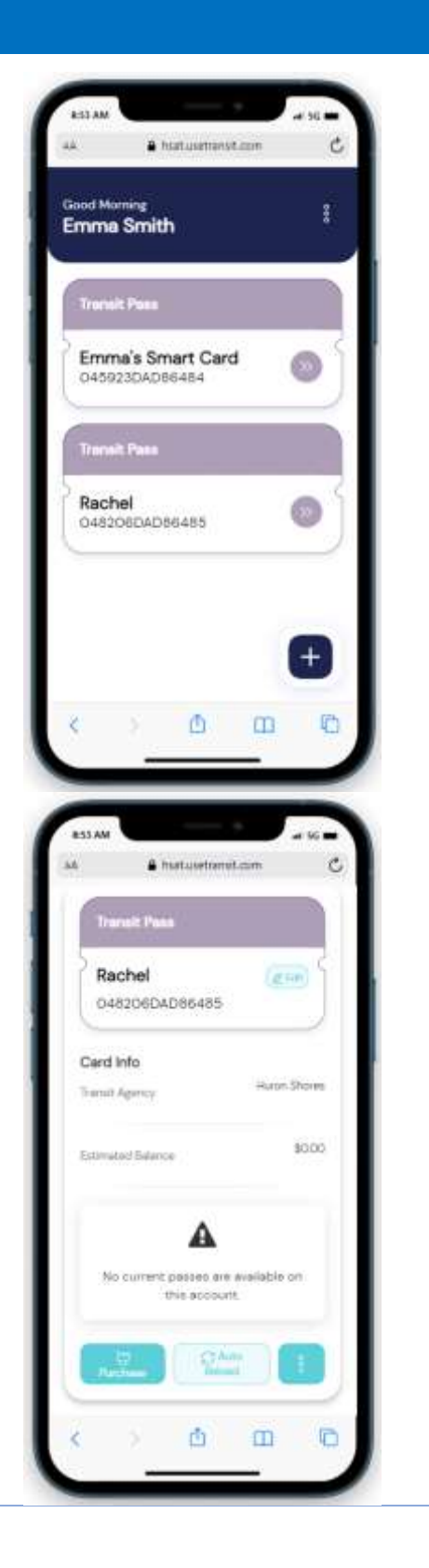

### Step 3: Buy Product

- On the following screen there will be four product purchase options: custom dollar value, monthly pass, \$25 and \$50.
- Click the option of your choice. In this example, we're going to select the Monthly Pass.

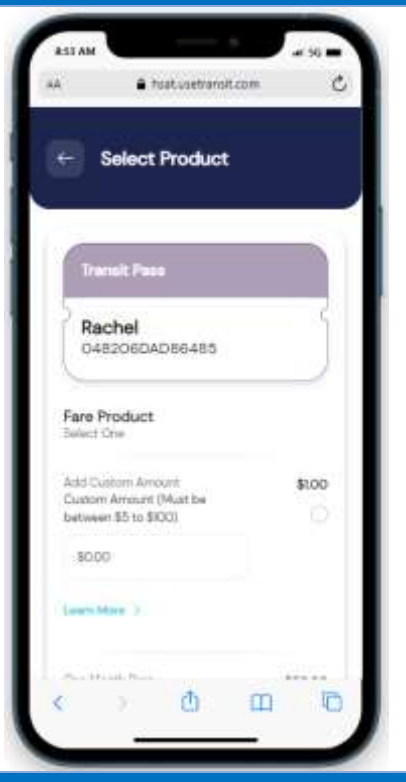

# Step 4: Add Payment Method & Complete Purchase

- Click the "Add new Payment Method" link at the bottom of the screen.
- On the following screen, complete all the credit or debit card information

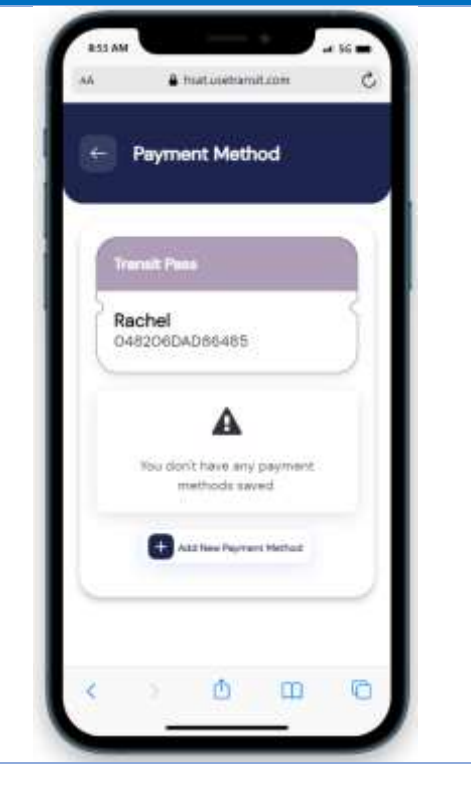

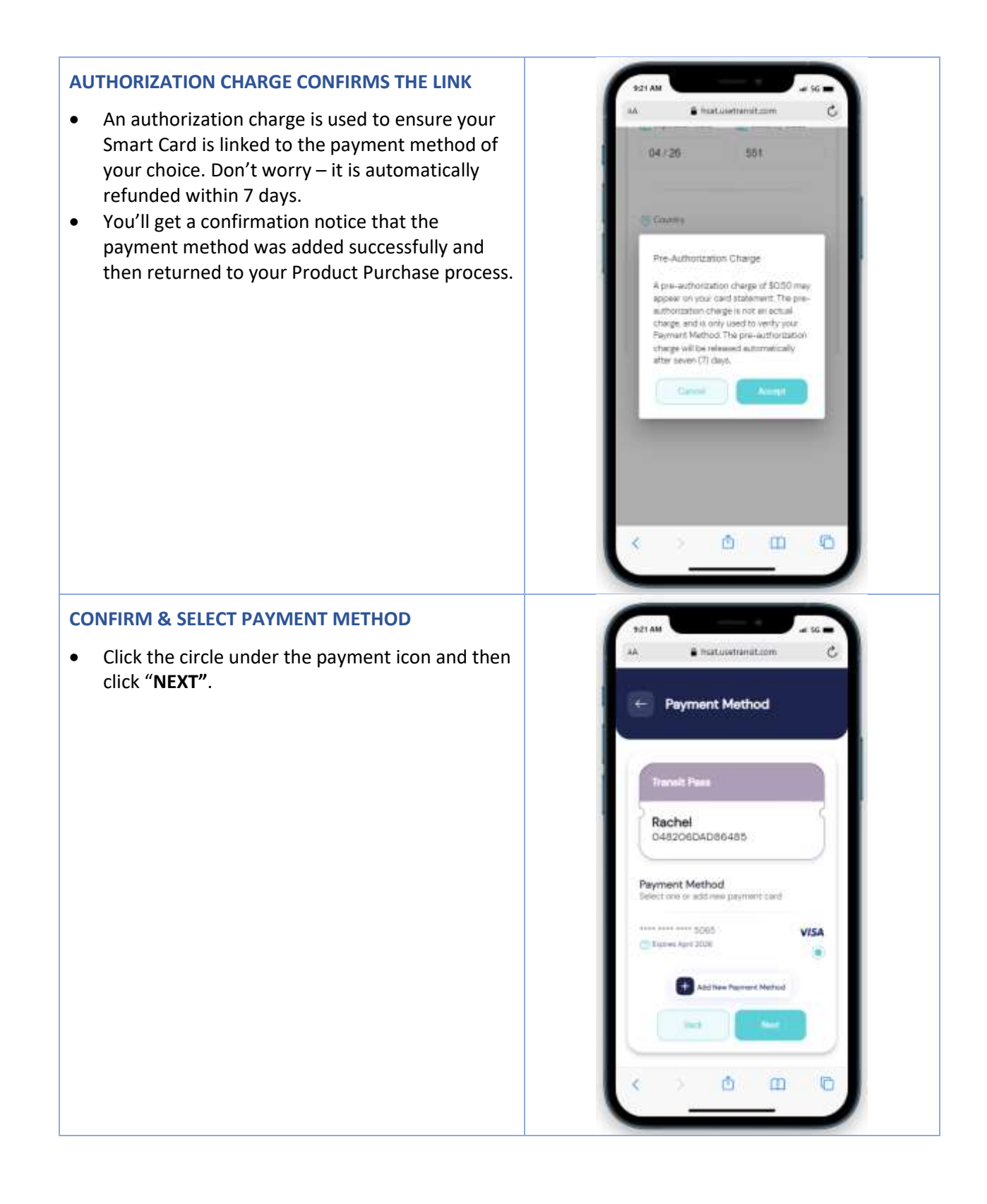

#### COMPLETE PURCHASE

- Click the "**PURCHASE**" button to make your purchase.
- An email receipt will be sent to you.

CONGRATULATIONS! You now have a Smart Card ready for use.

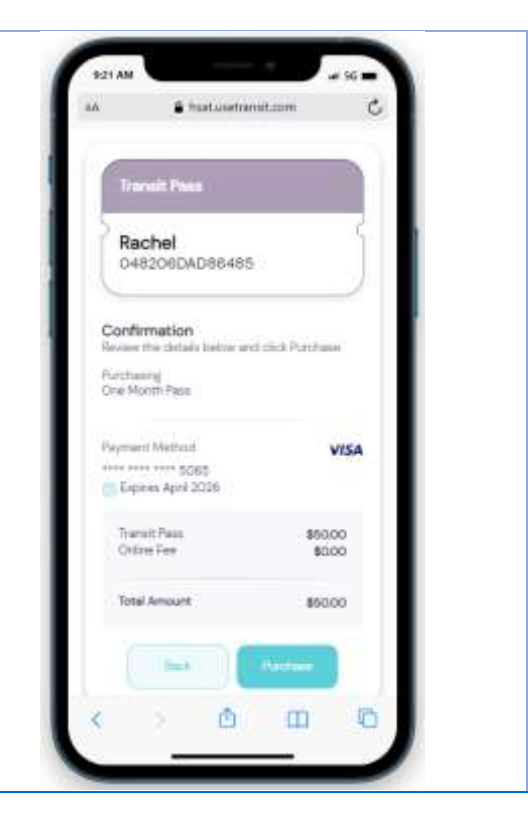